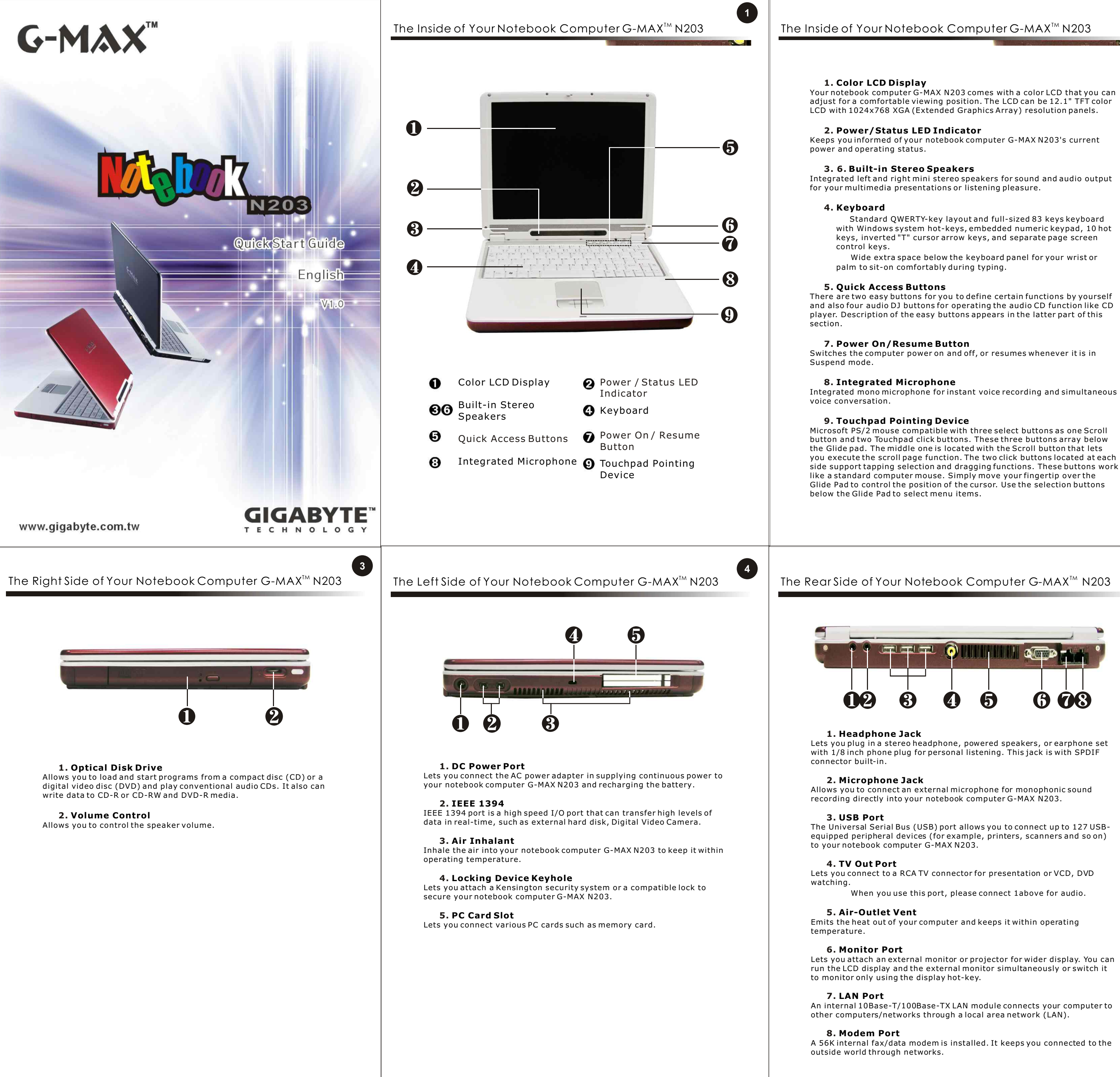

with Windows system hot-keys, embedded numeric keypad, 10 hot

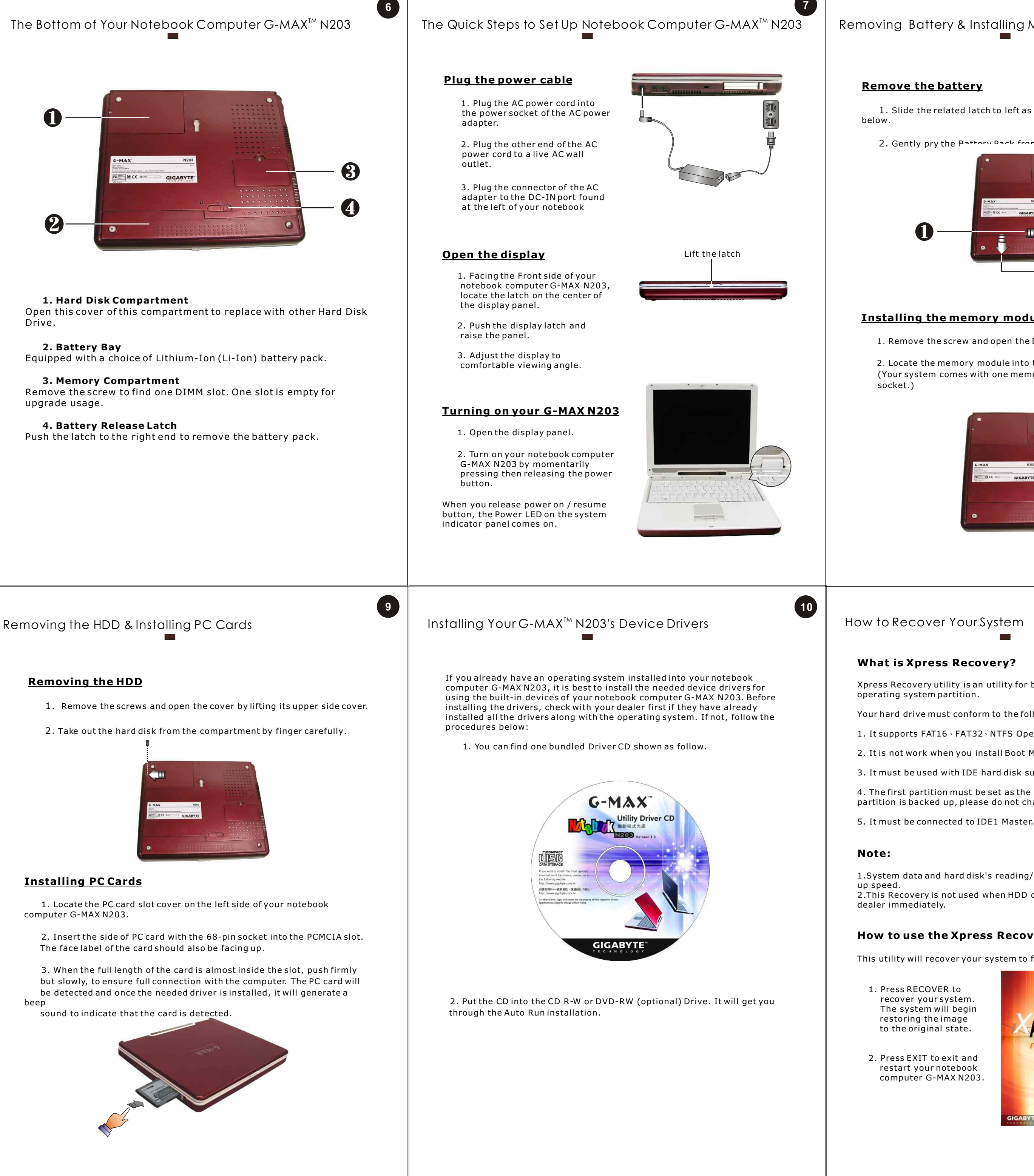

# **Remove the battery**

1. Slide the related latch to left as the sequence shown in the figure

8

11

2. Gently pry the Pattery Pack from the computer chassis.

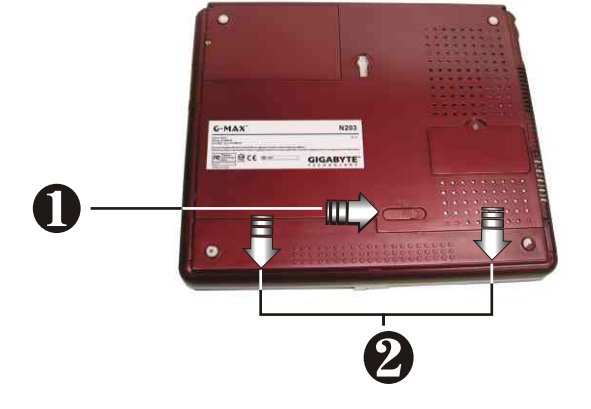

## Installing the memory module

1. Remove the screw and open the DIMM cover by your finger.

2. Locate the memory module into the empty memory module sockets. (Your system comes with one memory module already installed in the

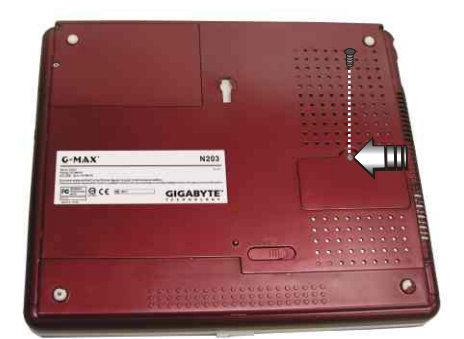

How to Recover Your System

# What is Xpress Recovery?

Xpress Recovery utility is an utility for backing up and restoring your operating system partition.

- Your hard drive must conform to the following specifications:
- 1. It supports FAT16 · FAT32 · NTFS Operation System.
- 2. It is not work when you install Boot Manager.
- 3. It must be used with IDE hard disk supporting HPA.
- 4. The first partition must be set as the boot Partition. When the boot partition is backed up, please do not change the its size.

1.System data and hard disk's reading/writing speed will affect backing 2. This Recovery is not used when HDD crashed, please notify your dealer immediately.

# How to use the Xpress Recovery?

This utility will recover your system to factory default.

1. Press RECOVER to recover your system. The system will begin restoring the image to the original state.

2. Press EXIT to exit and restart your notebook computer G-MAX N203.

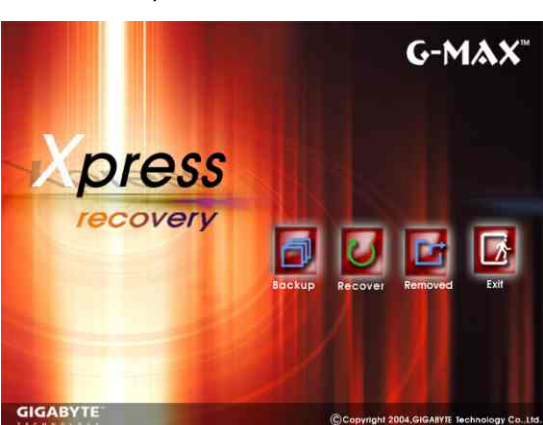